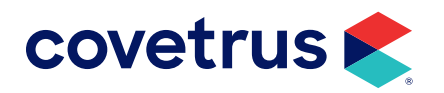

# Commissions

**AVIMARK<sup>®</sup>** 

software.covetrus.com | 855.478.7920 © 2023 Covetrus, Inc. All rights reserved. No copying without consent.

### TABLE OF CONTENTS

| Overview                       | 3 |
|--------------------------------|---|
| Create a Commission Class      | 3 |
| Create Commission Groups       | 4 |
| Associating Commission Classes | 4 |
| Associating Commission Groups  | 5 |
| Set Commission Rates           | 5 |
| Commission Report              | 6 |
| Security                       | 8 |
| Accounting                     | 8 |

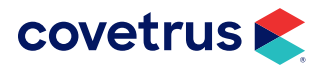

### **Overview**

Many clinics pay doctors different levels of commission and Avimark now provides a Commission Rate feature that allows multiple commission rates to be configured. This information is also reported on the Commission Report.

Commission Rates are associated with Treatments or Inventory Items and are designed to allow a specific commission rate level to be defined for the selected items. The rates are defined by a Commission Class and a Commission Group.

### **Create a Commission Class**

- 1. From the CID menu, go to Work with > System Tables.
- 2. Select the table labeled Commission Class.
- 3. Under Entries for Commission Class, right-click > New or click the New button.

| AVI. System Tables       |                |                            | ×    |  |  |  |  |  |  |
|--------------------------|----------------|----------------------------|------|--|--|--|--|--|--|
| File Edit View Help      |                |                            |      |  |  |  |  |  |  |
| Table                    | Entries        | es for Commission Class    |      |  |  |  |  |  |  |
| Breed Table              |                |                            |      |  |  |  |  |  |  |
| Chemistry Table          | Code           |                            |      |  |  |  |  |  |  |
| Client Discount Classes  | IN             | Inisetable                 |      |  |  |  |  |  |  |
| Client/Patient Relations | EV SY          | Surgeon                    |      |  |  |  |  |  |  |
| Clock Out Reasons        | <u>&gt;</u> ^  | Desugery                   |      |  |  |  |  |  |  |
| Color Table              | PR             | Preventative               |      |  |  |  |  |  |  |
| Commission Class         | BO             | Boarding                   |      |  |  |  |  |  |  |
| Commission Group         | EX             | Exams                      |      |  |  |  |  |  |  |
| Company Table            | AVI N          | New Commission Class Entry |      |  |  |  |  |  |  |
| Contact Type             |                |                            |      |  |  |  |  |  |  |
| Contract Prices          |                | Table Commission Class     |      |  |  |  |  |  |  |
| County Table             |                | Code                       |      |  |  |  |  |  |  |
| Discount Classes         |                | Description                |      |  |  |  |  |  |  |
| Facility Table           |                | Description                |      |  |  |  |  |  |  |
| IDEXX VLS Codes          |                |                            |      |  |  |  |  |  |  |
| Insurance Providers      |                |                            |      |  |  |  |  |  |  |
| Item Code Company        |                |                            |      |  |  |  |  |  |  |
| Moacuro Tablo            | <b>_</b>       |                            |      |  |  |  |  |  |  |
| Find                     |                |                            |      |  |  |  |  |  |  |
|                          |                |                            |      |  |  |  |  |  |  |
|                          |                |                            | Done |  |  |  |  |  |  |
| Hie                      | ghest Code: SX |                            |      |  |  |  |  |  |  |

- 4. Enter a Code and Description for the new entry.
- 5. Click OK.
- 6. Continue adding Commission Class entries, if appropriate. Click Cancel when finished.

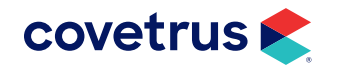

### **Create Commission Groups**

Commission Groups get assigned to those employees who earn commission.

- 1. From the CID menu, go to Work with > System Tables.
- 2. Select Commission Group.
- 3. Right-click > New under Entries.
- 4. Enter a Code and Description for the Commission group.
- 5. Repeat as necessary.
- 6. Click Cancel when finished.

#### **Associating Commission Classes**

After the Commission Classes and Groups have been created, link (associate) them to treatments and inventory items.

- 1. From the CID menu, click on Work With > Treatment List or Inventory List.
- 2. From within the Treatment List or Inventory List select a desired entry.
- 3. Right-click > Change.
- 4. Choose the Advanced tab.
- 5. Click on the **Commission** drop-down list to choose the appropriate commission class for this entry.

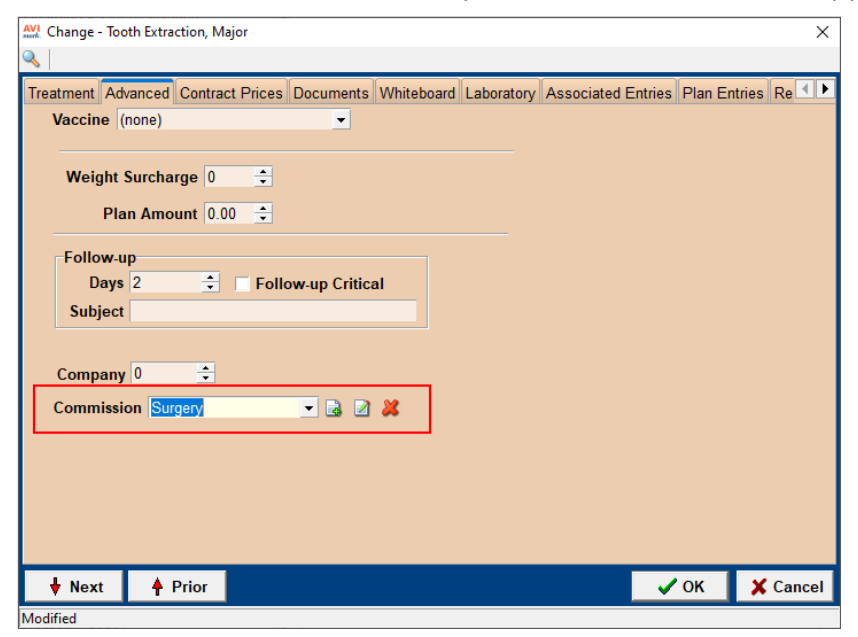

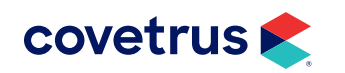

#### COMMISSIONS

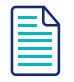

It is possible to apply the commission to all treatments or items by selecting the Category then doing a right-click > Change. In the Change Treatment (or Item) Category, the Commission field is an option available.

#### **Associating Commission Groups**

- 1. From the menu, click on Work With > Users and Security.
- 2. From Users and Security select the appropriate staff member.
- 3. **Right-click > Change**. Notice the Commission Group drop-down list to select the commission group this staff member will belong.

### **Set Commission Rates**

The Commission Rates are setup under Users and Security.

- 1. From the CID menu, click on Work with > Users and Security.
- 2. From the menu in Security Maintenance, click on File > Commission Rates.
- **3.** Right-click > New.

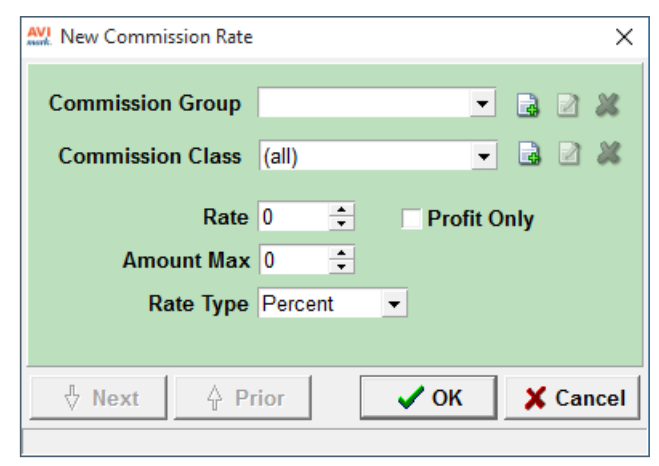

- 4. Select the Commission Group.
- 5. Select the Commission Class.

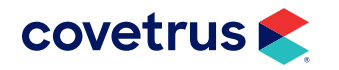

#### COMMISSIONS

If All is chosen for clinics that do a flat percentage commission, the percentage will be applied to all Treatment and Item categories.

6. Enter the **Rate**. When **Profit Only** is checked, this will deduct the Expense from the total charge prior to calculating the percentage of commission.

**Example:** You have an item with a price of \$20.00. Your cost for the item was \$10.00. You setup a rate of 50% and check Profit Only, then sell the item. The report will display the income of \$20.00, Expense of \$10.00, Commission of 50% and reporting the doctor got paid \$5.00.

7. If appropriate, enter a maximum value an employee will be paid for the item in Amount Max.

**Example:** A doctor receives 20% commission on a professional service which has an Amount Max of \$500. If the service charged to the client exceeds the low estimate, the doctor is still paid commission but it is 20% of the total or \$500 - whichever is the lowest.

8. Select the **Rate Type**. The commission rate can be based on a percentage of the total for the item or a fixed dollar value.

### **Commission Report**

The Commission Report can be printed for one doctor or for all doctors. If the option (all) is selected, Avimark will print a separate sheet for each doctor. The report will show the commission classes, the total dollar amount paid for each category, the percentage the doctor's group receives for the class, and if Profit Only, the letter P will print after the %.

To print the Commission Report:

- 1. From the CID menu, click on Work with > Reports.
- 2. In the Reports dialog box:
  - a. Select the Commission Report and move to the Print These... column.
  - b. Select the date range (Period) for the report.
  - c. Select the employee unless printing the report for (all) commission employees.
  - d. (optional) Choose Commission Options.
  - e. (optional) Check Preview to view the report before printing it.
  - f. Click Print.

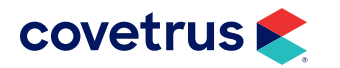

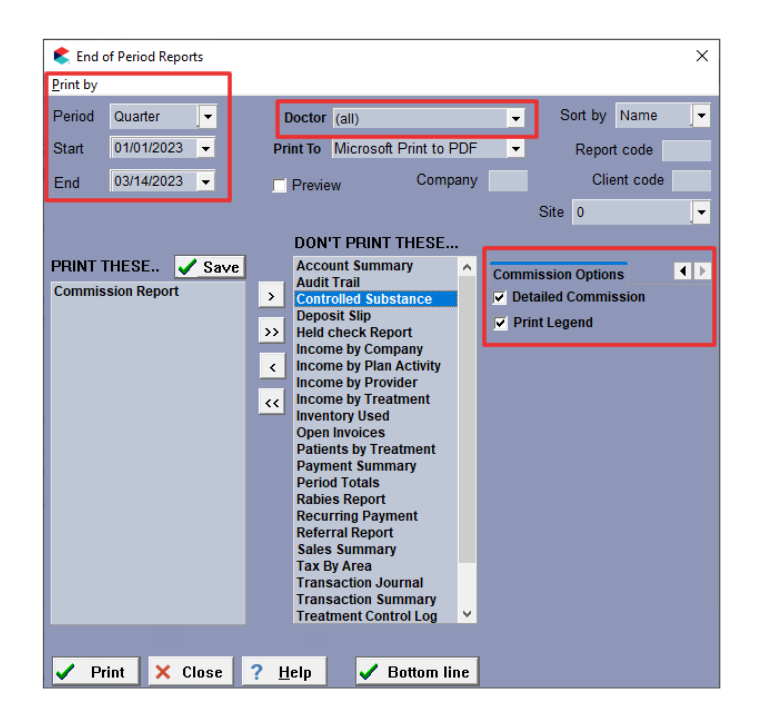

#### Below is a sample of a Commission Report with Max Amounts and Print Legend checked.

| Date of Report: 04-01-22 Loving Care Animal Hospital   For period: 01-01-22 - 03-31-22 Commission Report                                                                                                    |  |        |       |         | Page: 1<br>Consolidated |            |        |
|----------------------------------------------------------------------------------------------------|--|--------|-------|---------|-------------------------|------------|--------|
| Commission Class                                                                                                    |  | Income | Usage | Expense | Commission%             | Max Amount | Paid   |
| Exams                                                                                                    |  | 814.50 | 14.00 | 0.000   | 40.00%                  | 0.00       | 325.80 |
| INJECTABLE                                                                                                    |  | 31.00  | 1.00  | 0.000   | 60.00%                  | 0.00       | 18.60  |
| PREVENTATIVE                                                                                                    |  | 141.29 | 8.00  | 24.236  | 20.00%P                 | 0.00       | 23.41  |
| Totals                                                                                                    |  | 986.79 | 23.00 | 24.236  |                         |            | 367.81 |
| Legend     Commission Class   The class assigned to the treatments and items within Users and Security's Commission Table.     Income   Total amount of charges for each commission class.     Usage   Total quantity used for treatments and items.     Expense   Total cost for the services and items.     Commission %   Flate Rate or Percentage set up for the doctor(s) calculated with the Income field.     Commission %P   If a percentage is "profit only", the P will display after the % and will be calculated with the difference of the Income and Expense field.     Paid   Amount the doctor will be paid based off of commission calculations. |  |        |       |         |                         |            |        |

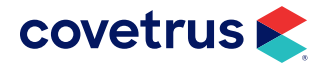

This report had the **Detailed Commission** option checked and **Print Legend** unchecked.

| Date of Report: 04-01-22<br>For period: 01-03-22 - 03-31-22 | Loving Care Animal Hospital<br>Commission Report |       |         |             |            | Page: 1<br>David N. Sharp, DVM |
|-------------------------------------------------------------|--------------------------------------------------|-------|---------|-------------|------------|--------------------------------|
| Commission Class                                            | Income                                           | Usage | Expense | Commission% | Max Amount | Paid                           |
| All - (Flat Percent)                                        | 1503.15                                          | 6.30  | 5.689   | 10.00%      | 100.00     | 150.31                         |
| Antech (4444) Pre-op Profile                                | 461.68                                           | 1.00  | 0.000   | 10.00%      | 100.00     | 46.17                          |
| Glycopyrrolate 0.2 mg/mL                                    | 13.28                                            | 1.00  | 0.105   | 10.00%      | 100.00     | 1.33                           |
| Butorphanol 10 mg/mL                                        | 123.29                                           | 1.00  | 3.631   | 10.00%      | 100.00     | 12.33                          |
| Anesthesia, Isoflurane Induction                            | 179.40                                           | 1.00  | 0.000   | 10.00%      | 100.00     | 17.94                          |
| Anesthesia, Isoflurane Maintenance                          | 725.50                                           | 1.00  | 0.000   | 10.00%      | 100.00     | 72.55                          |
| IV Extension Set                                            | 0.00                                             | 1.00  | 1.420   | 10.00%      | 100.00     | 0.00                           |
| Lactated Ringers 1L                                         | 0.00                                             | 0.30  | 0.533   | 10.00%      | 100.00     | 0.00                           |
| Dental                                                      | 496.85                                           | 1.00  | 0.000   | 10.00%      | 100.00     | 49.69                          |
| Dental Prophylaxis, Canine                                  | 496.85                                           | 1.00  | 0.000   | 10.00%      | 100.00     | 49.69                          |
| Food                                                        | 125.00                                           | 2.00  | 70.000  | 5.00%P      | 0.00       | 2.75                           |
| Fromms Duck and Sweet Potato 30#                            | 55.00                                            | 1.00  | 35.000  | 5.00%P      | 0.00       | 1.00                           |
| Fromms Whitefish and Potato 30#                             | 70.00                                            | 1.00  | 35.000  | 5.00%P      | 0.00       | 1.75                           |
| Surgery                                                     | 2000.00                                          | 1.00  | 0.000   | 10.00%      | 100.00     | 100.00                         |
| Cruciate Ligament Repair >31lbs                             | 2000.00                                          | 1.00  | 0.000   | 10.00%      | 100.00     | 100.00                         |
| Totals                                                      | 4125.00                                          | 10.30 | 75.689  |             |            | 302.75                         |

## Security

Access to the Commission Table will be restricted to ADM01 access.

### Accounting

Commission information is stored in Accounting for accurate reports. If a doctor was paid a 10% commission then later received a 15% commission, posted and running reports will reflect the current commission rate. However, if you print past reports, Avimark will display the commission for that doctor during the time frame selected.

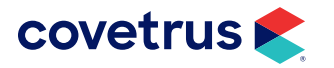